# eduroamについて

eduroamは、教育・研究機関の間で安全かつシームレスなWi-Fiローミングを提供するサービスです。本 学の専任の教員の方、また、申請を行い利用登録された非常勤の教員の方は、eduroamを利用することが 可能です。eduroamの詳細については、下記をご参照ください。

参照:「eduroamJP 利用者向け情報」<u>https://www.eduroam.jp/for\_users</u>

#### 【学内のeduroamアクセスポイント設置場所(テスト接続用)】

- ・東2号館(1,2,5~13F)
  ・北1号館
  ・北2号館
  ・北別館
- ·中央教育研究棟
- ·南1号館

- ・南2号館(2~4F)
  ・南4号館
  ・南5号館
  ・南6号館
  ・南7号館
  ・西1号館(講師控室)
- ・西2号館
  ・西5号館
  ・大学図書館(1,2F)
  ・輔仁会館(1,2F)
  ・百周年記念会館
  ・富士見会館(2~4F)

## 【利用方法に関する注意】

eduroamのアクセスポイントの設置場所であっても、電波の届きにくい場所ではネットワークに接続でき ない場合があります。その際は、場所を変えて接続をお試しください。また、学内のネットワーク環境を安 定的に維持するため、学内での利用は接続確認のみにとどめ、日常的な本サービスの利用はご遠慮くだ さい。学内Wi-Fiについては、従来通りの方法をご利用ください(gu22x)。

## 【eduroamのアカウント】

eduroamを利用する際のID/パスワードは、

ID: 教職員番号@gakushuin.ac.jp

PW: 計算機センターで利用している(教職員番号に対応する)パスワードと同じ文字列

です。専任の教員の方は、利用申請を行うことなく、上記のアカウントを使用してeduroamに接続できます。非常勤の教員の方は、Moodleから利用申請を行い、登録が完了した後に接続できるようになります。

# eduroam接続方法(iPhone / iPad編)

#### 【eduroam の接続方法】

(1) [設定]アプリの[Wi-Fi]をタップします。[Wi-Fi]をオンにします。接続可能なWi-Fiアクセスポイントの 一覧が表示されるので「eduroam」を探してタップします。認証画面に切り替わったら、[ユーザ名]欄 に[教職員番号@gakushuin.ac.jp]、[パスワード]欄に、計算機センターで利用しているパスワード を入力し、[接続]をタップします。

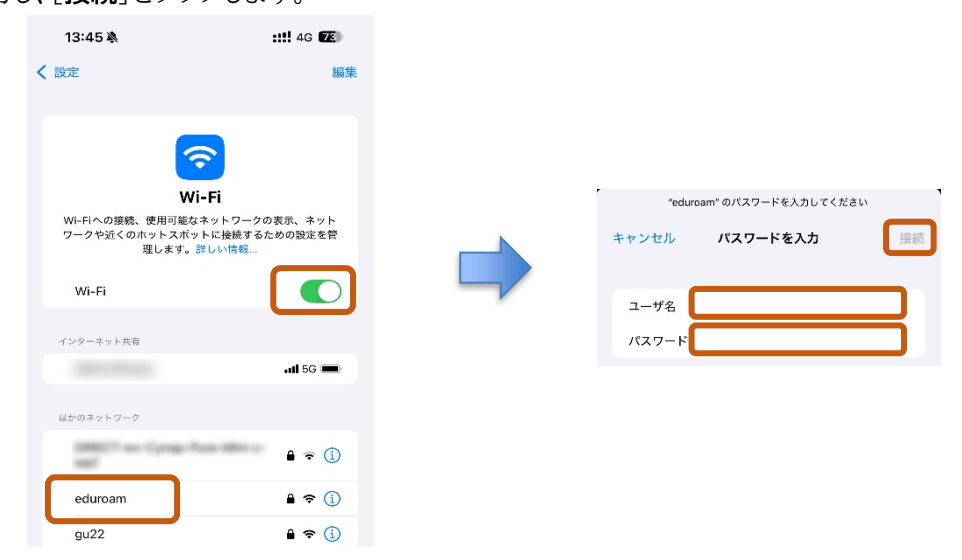

(2) 接続されると、証明書の認証を求められる場合があります。[信頼]をタップします。

| キャンセル                                          | 証明書                                                 | 信頼 |
|------------------------------------------------|-----------------------------------------------------|----|
| ()<br>如<br>如<br>前<br>前<br>に<br>の<br>発<br>行元: の | <b>cc.gakushuin.ac.jp</b><br>GeoTrust TLS RSA CA G1 |    |
| 信頼されて                                          | ていません                                               |    |
| 有効期限 2025/07/                                  | 19 8:59:59                                          |    |
| 詳細                                             |                                                     | >  |

(3) 接続できたら、SSID(eduroam)の横にチェックがつき、Wi-Fiアイコンが濃くなっていることをご確認 ください。うまくいかないときは何度か接続を試してみてください。

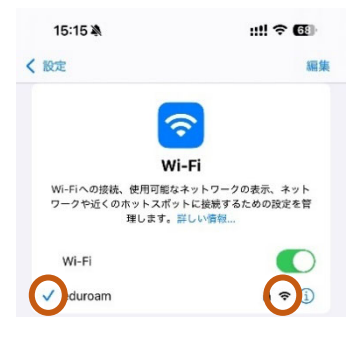

(4) 詳細設定を行います。eduroamの右の情報アイコン (i) をタップします

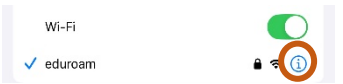

(5) [プライベート Wi-Fi アドレス]を"オフ"にします。

|                     | 15:27 🔌            | ::!! 🕆 🕼  |
|---------------------|--------------------|-----------|
|                     | く eduroam プライベート W | Vi-Fiアドレス |
| プライベート Wi-Fiアドレス 固定 |                    |           |
| Wi-Fiアドレス           | 77                 | ~         |
|                     | 固定                 |           |
|                     | ローテーション            |           |
|                     |                    |           |

以上で設定は完了です。

インターネットにつながらない場合

インターネットに接続できない場合は、例えば以下のような原因が考えられます。その対処法の一例を以下 に挙げます。

- お使いの端末のWi-Fiのスイッチが"ON"(機内モードが"OFF")になっているか、ご確認くださ い。
- ID・パスワードの入力間違いがないかご確認ください。
- 以前に別のeduroamアカウントで接続したことのある端末の場合、有効期限が切れた古い接続 • 設定が端末に残っている場合があります。古い接続設定を削除してから、再度接続を試みてくだ さい

このほか、一時的な不具合の場合は、端末を再起動することで解消される場合もあります。上記 の対処法を試してもつながらない場合は、ICTサポート(内線2650 もしくは 6613)にお問 い合わせください。